hufilowed

# カメラサーバー

# InfiPower CamCon 取扱説明書

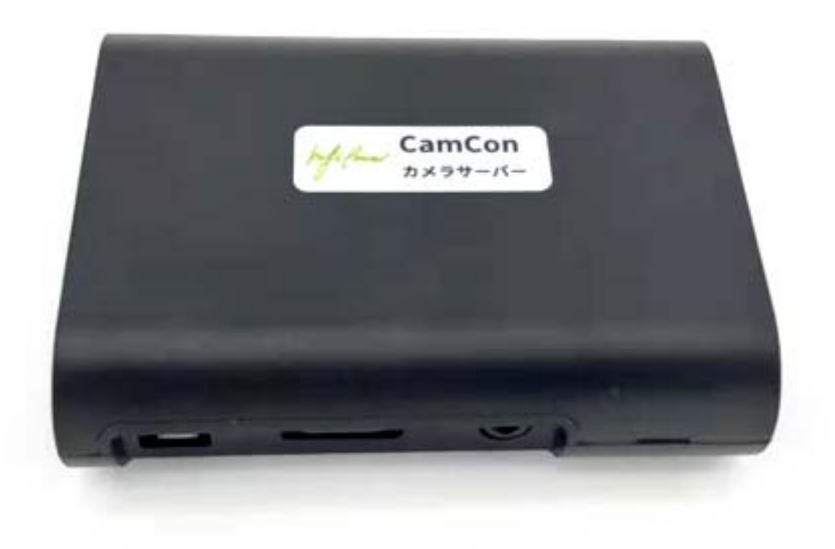

> インフィパワー ▶ 横浜市中区宮川町 2-55 ルリエ横浜宮川町 502 号 ▶ 電話: 045-251-3418 > Email: info@infipwr.com Web: www.infipwr.com Ver: 2.0  $\triangleright$ 

hufilower

目次

|                                              | はじ                                | めに                                                                                      |                                   |
|----------------------------------------------|-----------------------------------|-----------------------------------------------------------------------------------------|-----------------------------------|
|                                              | 1.                                | 本製品の特徴3                                                                                 |                                   |
|                                              | 2.                                | 安全上のご注意3                                                                                |                                   |
| ご使)<br>項は <sup> </sup><br>使用.                | 用前に、<br>「!警告<br>上のご注              | この「安全のご注意」すべてをよくお読みの上、指示に従って正しく使用して下さい。ご使用の注意<br>・」と「!注意」に区分していますが、それぞれ次の意味を表します。<br>主意 | <b>手</b><br>.3<br>.4              |
|                                              | 3.                                | 本製品の仕様5                                                                                 |                                   |
|                                              | 4.                                | モバイルルータの設置、設定(設置業者様ご参考用)6                                                               |                                   |
|                                              | 5                                 | ハードウェアの設置                                                                               |                                   |
|                                              | 6                                 | ソフトウェアの設置8                                                                              |                                   |
| 6.1.<br>6.2.<br>6.3.<br>6.4.<br>6.5.<br>6.6. | スマー<br>サイト<br>センサ<br>教<br>変戒<br>7 | -トフォン(ANDROID の例)アプリのインストール<br>・管理.<br>ザ管理.<br>・登録.<br>・登録.<br>設定.<br>して方               | . 8<br>11<br>13<br>14<br>14<br>15 |
| 7.1                                          | カメラ                               | 操作                                                                                      | 15                                |
| 7.2<br>7.3                                   | イベン<br>警備                         | 小履歴動作                                                                                   | 17<br>19                          |
| 保証<br>お <b>客</b> 体                           | 8.<br>期間とP<br>様ご相談                | 保証とアフターサーヒス                                                                             | 19<br>21                          |

hipilower

この取扱説明書はカメラサーバーInfiPower CamCon の操作手順を説明致します、安全のため必ずお読みください。誤った設置、分解、改造などはシステムを損傷する恐れがあります。また感電事故、停電事故に繋がる恐れがあります。

## はじめに

このたびは、カメラサーバーInfiPower CamCon(以下 本製品)をお買い上げいただきまして、まことにありがとうございます。このマニュアルでは、本製品を使用する上で、必要な機能、性能、使用方法などの情報を記載しております。 本製品の使用に際しては、この取扱説明書をよくお読みになり、十分ご理解のうえ、正しく使用してください。

# 1. 本製品の特徴

防犯・監視カメラ(CB2M4I6-8-35、CS62M20HI)と接続してプライベートクラウド遠隔カメラ監視システムがで きます。スマートフォンのアプリとウェブブラウザー両方からのアクセス、リアルタイム IP アドレスの自動 更新、カメラの操作・録画ができ、複数ユーザから複数サイトの同時監視、施設のメンテナンスと防犯の両方 から機能を実現しました。

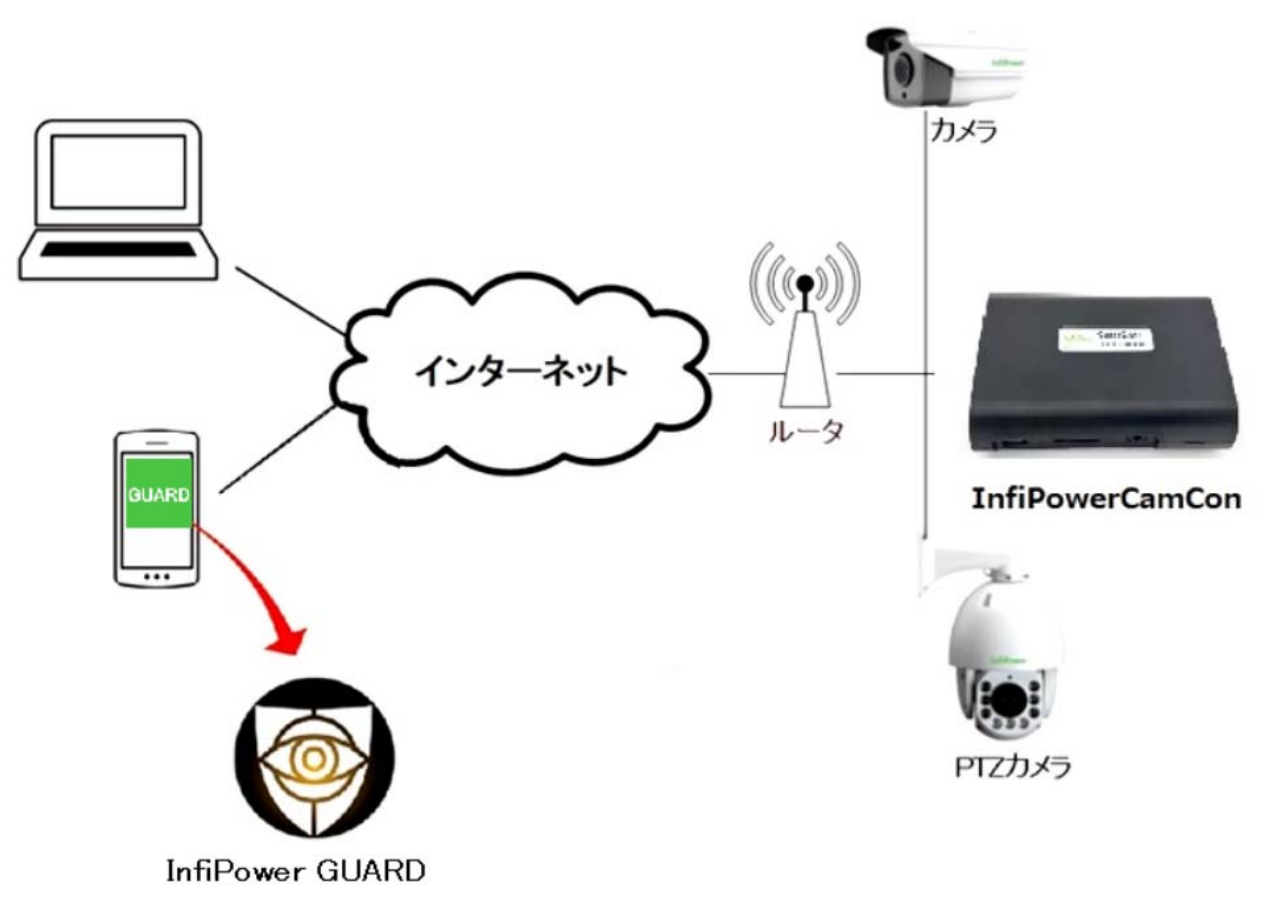

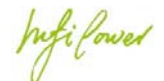

主要特徴

- スマートフォンアプリ「InfiPower CamCon」、又はウェブブラウザから複数ユーザが複数のサイトを 遠隔監視する
- 遠隔でカメラの設定、管理、操作が可能
- 第三者サーバに依存しない、自動的に IP アドレスを追随するプライベートクラウドシステムでサーバ 費用が発生しない
- カメラの死活を監視し、返答がなかったら即時に InfiPower CamCon サーバーから警報メール、プッシュメッセージが複数のユーザに届く
- 本体が名刺ケースのサイズで狭いスペースでも設置可能

# 2. 安全上のご注意

ご使用前に、この「安全のご注意」すべてをよくお読みの上、指示に従って正しく使用して下さい。

ご使用の注意事項は「!警告」と「!注意」に区分していますが、それぞれ次の意味を表します。

!警告:誤った取扱をした時に、使用者が死亡又は重症を負う可能性が想定される内容の警告。

! 注意:誤った取扱をした時に、使用者が障害を負う可能性が想定される内容及び物的損害のみの発生が想定される内容の注意。

| 藝告 (火災、感電、けが、停電事故を防ぐ)

## 禁止事項

| • | 5V の直流電源を使ってください<br>電源・LAN コードを傷つける・加工する・無理に曲げる・引っ張る・ねじ | • | 火災、機器損傷の恐れ<br>火災・機器損傷の恐れ |
|---|---------------------------------------------------------|---|--------------------------|
|   | る・束ねるなどしない                                              |   |                          |
| • | 濡れた手でコード類を抜き差ししない                                       | • | 感電の原因                    |
| • | 異常時(焦げた臭いなどの異臭)は、運転を停止する                                | • | 火災・感電の原因                 |
| • | 点検時には必ず運転を停止し、電源を切る                                     |   |                          |
| • | 設置作業時は全ての電源を切ってから作業を行う                                  |   |                          |
| • | 分解、改造は禁止                                                |   |                          |
|   |                                                         |   |                          |

# 使用上のご注意

! 注意 (漏電やけがを防ぎ、財産などを守る)

基盤には絶対に直接・間接を問わず触れない

故障、感電の原因

インフィパワー Your Safty, We Care

nfilowed

| • | 機器に水をかけたり、つけたりしない      | • | 故障、火災の原因 |
|---|------------------------|---|----------|
| • | 結露する場所には設置しない          | • | 故障の原因    |
| • | 塩害環境に置かない              | • | 故障の原因    |
| • | 本製品に触れる前に静電気を取り除いてください | • | 故障の原因    |

# ネットワークのセキュリティについての注意と免責

本製品とルータによってシステム構成される場合、ルータでは、携帯のLTE電波又は他のネットワークを利用してインターネットに繋がり、端末装置等とルータ及び本製品間で情報のやり取りを行うため、インターネットから自由に本製品に接続が可能であるという利点がありますが、セキュリティに関して、以下のような問題が発生する可能性があります。

・通信内容が盗視される

悪意ある第三者が、電波を故意に傍受し、ID やパスワード等の個人情報、メールの内容等の通信内容を盗まれる可能性があります。

・不正に侵入される

悪意ある第三者が、無断で本製品へアクセスし、個人情報や機密情報を取り出す(情報漏洩)、特定の人物になりすまして通信し、不正な情報を流す(なりすまし)、傍受した通信内容を書き換えて発信する(改ざん)、コンピュータウィルスなどを流しデータやシステムを破壊する(破壊)などの行為をされてしまう可能性があります。

本来、ルータや本製品に、これらの問題に対応するためのセキュリティの仕組みを持っていますので、セキュリティ に関する設定を行って製品を使用することで、その問題が発生する可能性は少なくなりますが、現実にセキュリティの 完全性を保証するものではありません、この点を充分理解した上で、お客様自身の判断と責任において製品を使用 することをお奨めします。

# 各部の名称

前面左側から:

- 1. MicroUSB TypeB 5V 電源端子、停電・瞬断を防ぐために、弊社の直流 UPS 装置から電源を供給するこ とをお勧めします。
- 2. デバッグ用 HDMI 端子
- 3. スピーカー出力用端子

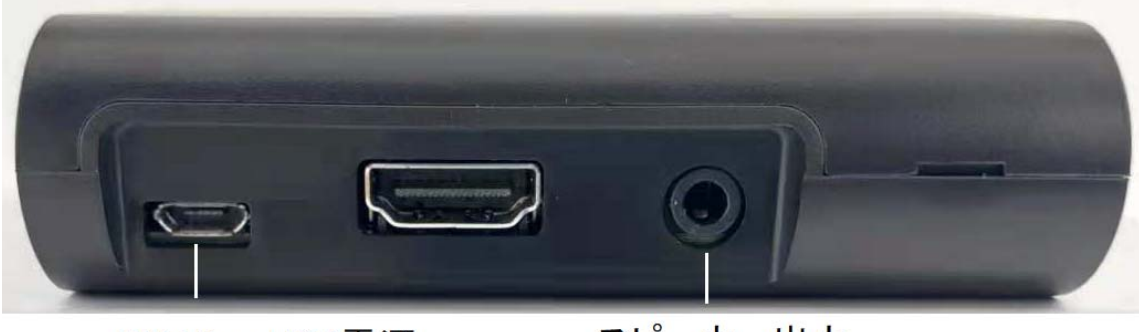

5V MicroUSB電源

スピーカー出力

hifilowed

右側面左から: 1. LAN: 有線 LAN 端子 2. USB0、USB1: USB Type A 端子。

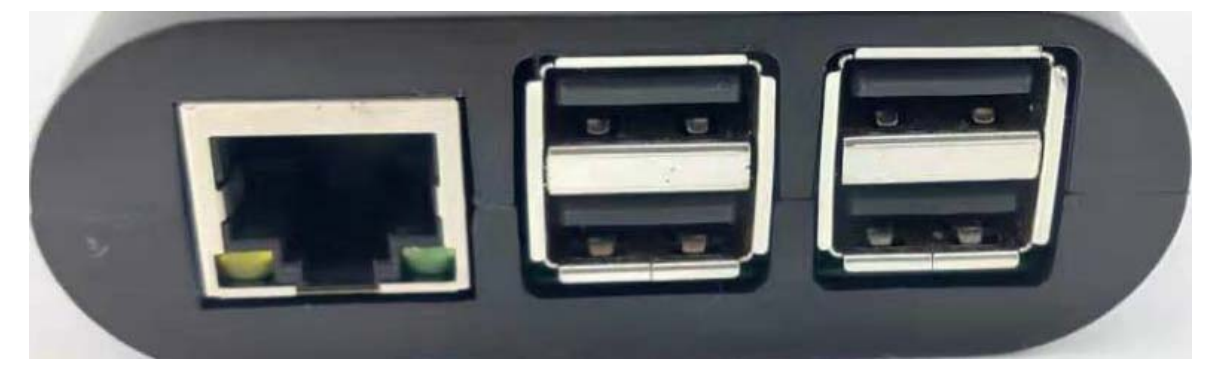

パッケージ内容:

InfiPower CamCon 本体 5V MicroUSB 電源アダプタ(入力電圧 100~240V) 1 個 MicroUSB TypeB 電源ケーブル 1本

# 3. 本製品の仕様

| 項目          | 仕 様                                                  |
|-------------|------------------------------------------------------|
| カメラ台数       | 制限なし(ルーター仕様範囲内)                                      |
| 同時送信映像ストリーム | 最大 3 ストリーム (H.264)                                   |
| 録画          | カメラ本体に保存                                             |
| 電源電圧        | DC 5V(MicroUSB typeB)                                |
| 消費電力        | <2W                                                  |
| 有線 LAN      | RJ-45 x1:IEEE802.3i(10BASE-T)、IEEE802.3u(100BASE-TX) |
| オーディオ出力     | 3.5mm ステレオ ジャック                                      |
| 質量          | 約 78g                                                |
| 本体動作温度範囲    | −10~60°C、結露しないこと                                     |

# 4. モバイルルータの設置、設定(設置業者様ご参考用)

モバイルルータが多種多様があります、産業用の死活監視機能付きかつ自動的に再接続可能のルータを推奨します。弊社実験済みのNEC社の EA01L を例として説明します。他のモバイルルータを使う場合、本説明とルータの説明書を参照しながら設定してください。現場行く前に、事前にルータを設定した方が現場の作業時間が

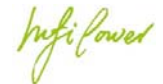

### 大幅に短縮できます。

- 1. SIM カードをルータに挿入します。
- 2. ルータの説明書を参考しながら、アンテナの電波信号がシールド/干渉されないようにルータを固定しま す。必要に応じて、屋外アンテナと延長線を使ってください。
- 3. ルータと有線 LAN でパソコン又はスマートフォンと接続し、ブラウザに初期 IP アドレス(例 192.168.0.1) にアクセスすれば、ルータ初期設定画面が開きます、詳細はルータ説明書をご覧ください。
- 4. ルータと SIM カードの説明書に従ってセキュリティ、WAN などを設定し、インターネットにアクセスでき るようにしてください。
- 5. InfiPower CamCon サーバに固定 IP アドレスを付与します。CamCon サーバの MAC アドレスと相応な固定 IP アドレスを設定します。下図には CamCon サーバに固定 IP アドレス 192.168.179.3 を付与する設定画面です。MAC アドレスは本体底部に貼ってあります。

| EA01A                                                                                                    | トップページ > 詳細設定 > DHCP固定割当設定 > エントリー覧 |               |           |
|----------------------------------------------------------------------------------------------------|-------------------------------------|---------------|-----------|
| [設定]ボタンをクリックすることです<br>更した値が反映されます。                                                                              | DHCP固定割当設定 エントリー                    | <b>-</b> 覧    |           |
| ●基本設定                                                                                                    | DHCP固定割当エントリ ?                      |               |           |
| ● 光如乳白                                                                                                    | MACアドレス ?                           | IPアドレス ?      |           |
| <ul> <li>WAN回線監視機能設定</li> <li>LAN側設定</li> <li>DHCP固定割当設定</li> <li>パケットフィルタ設定</li> <li>IPv6パケットフィルタ設定</li> </ul> | b8:27:eb:ee:bc:41                   | 192.168.179.3 | <u>Hu</u> |
| <ul> <li>ポートマッピング設定</li> <li>静的ルーティング設定</li> <li>その他の設定</li> </ul>                                              |                                     | トップページへ戻る     |           |
| Oメンテナンス                                                                                                    |                                     |               |           |
| ○情報                                                                                                    |                                     |               |           |

 ポートフォワーディング設定: ルータから CamCon サーバへのポート転送を設定します。下図にあるように開放 が必要なポートが表示されています。

| ホートマッピング設定 エントリー覧 |             |                 |                     |            |       |  |  |
|-------------------|-------------|-----------------|---------------------|------------|-------|--|--|
| NATエントリ ?         |             |                 | 1~10   11~20   21~3 | 60   31~40 | 41~50 |  |  |
| 変換対象プロトコル ?       | 変換対象ポート番号 ? | LAN側端末のIPアドレス ? | LAN側端末のポート番号 ?      | 優先度 ?      | 削除?   |  |  |
| TCP               | 49152       | 192.168.179.3   | 80                  | 2          | 削除    |  |  |
| UDP               | 50000-60000 | 192.168.179.3   | ポート変換なし             | 4          | 削除    |  |  |
| ТСР               | 8088        | 192.168.179.3   | ポート変換なし             | 5          | 削除    |  |  |
| ТСР               | 8188        | 192.168.179.3   | ポート変換なし             | 6          | 削除    |  |  |

1~10 | 11~20 | 21~30 | 31~40 | 41~50

7. リモート(遠隔)でルータを管理したい場合、IPパケットフィルタ設定を以下にしてください(仮に 80 番ポートでアクセス)。

Infi fower

| トップペー | -ジ > 詳細設) | 定 > パケットフィルタ | 7設定 > エント | リ一覧    |    |          |      |        |       |           |
|-------|-----------|--------------|-----------|--------|----|----------|------|--------|-------|-----------|
| パケ    | ットフ       | イルタ設定        | 起 エン      | トリ一覧   |    |          |      |        |       |           |
| 対象イン  | タフェース     | を選択 WAN ≎    | 選択        |        |    |          |      |        |       |           |
| パケッ   | トフィルタ     | エントリ ?       |           |        | 1~ | 10   1   | ~20  | 21~30  | 31~40 | 41~50     |
| 種別?   | 方向?       | プロトコル ?      | 送信元 ?     | 送信元ポート | ?  | 宛先?      | 宛外   | もポート ? | 優先度 ? | 削除?       |
| 通過    | in        | ТСР          | any       | any    |    | localhos | t 80 |        | 1     | <u>削除</u> |
|       |           |              |           |        | 1~ | 10   1   | ~20  | 21~30  | 31~40 | 41~50     |
|       |           |              |           |        |    |          |      |        |       | 追加        |

# 5 ハードウェアの設置

- 1. 現場状況に応じて、100V AC ブレーカー、コンセントとモバイルルータなどの電気、インターネットに繋 がる電源、ネットワーク環境を準備します
- 2. LAN ケーブルでモバイルルータとハーブ、CamCon 本体、カメラなどを図面のように繋ぎます

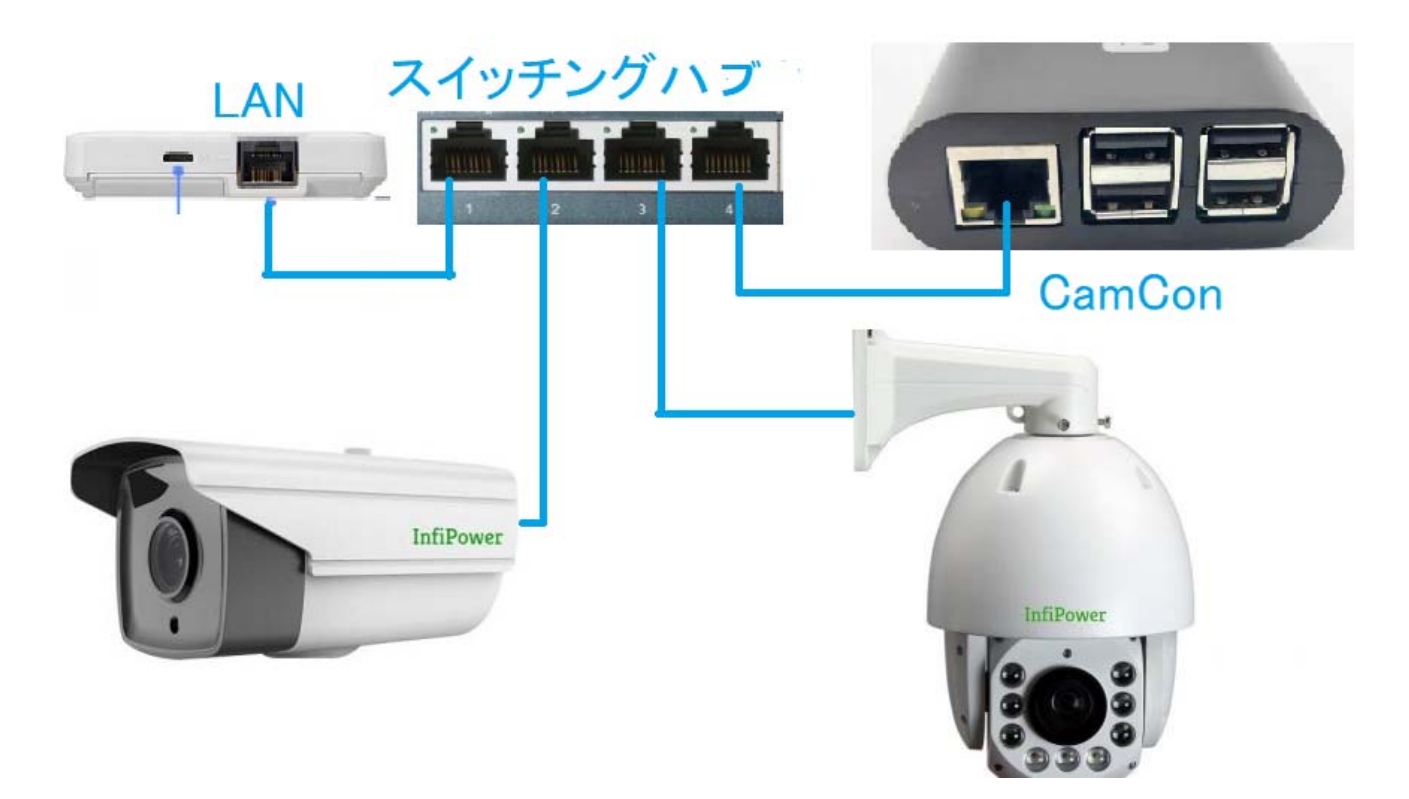

- 3. CamCon、ハブ、ルータを適切な場所にネジか強力両面テープで固定します
- UPS 電源がある場合、AC アダプター→UPS→デバイスの順に電源を供給します。先にルーターとハブを起動した方が全体の起動が早くなります
- 5. 本製品に電源を投入したら、システムが2分間ぐらいかけて起動します、次ソフトウェアを設定します

hufilowed

# 6 ソフトウェアの設置

## 6.1. スマートフォン(Android の例)アプリのインストール

1. スマートフォンの Google Play/iPhone のファイルマネージャーから「InfiPower GUARD」アプリをインス トールします(あるいは任意のブラウザから本体の IP アドレス:ポート番号にアクセスし、11 ページの ログインページに進みます)。

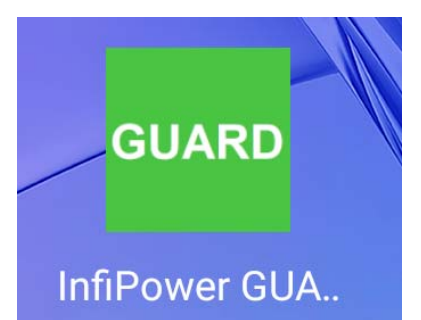

 InfiPower GUARD アプリを起動し、右下の設定アイコンをタップし、デバイス管理画面が開きます。デバイス管理画面の右下にある「追加」ボタンをタップし、「デバイスの追加」ポップアップウインドが出ます。その URL にモバイルルータの「IP アドレス:ポート番号」(IP アドレスはルータ設定画面から分かります)、ポート番号は 4 の 6 に設定されたもの(写真の例は 49152))、 E メール欄に初期値 eSPIDER@infipwr.com、パスワード欄に初期値としてライセンスコードを入れて、「追加」をタップし、該当デバイスをアプリに登録します。

ヒント:ライセンスコードは本体に貼ってあります、大事にメモして保管してください。

|       | デバイフ管理<br>デバイフ追加 ×                  |
|-------|-------------------------------------|
|       | URL<br>153.155.145.100:49152        |
|       | Eメール<br>eSPIDER@infipwr.com         |
|       | лх9-к<br>                           |
|       | 追加                                  |
|       |                                     |
| 1.3.0 | 日         日           削除         追加 |

Infilowed

3. デバイスの追加が成功したら、デバイス管理画面に該当サイト(デフォルトは IF-T1)が表示されます。ホーム画面に戻ると、InfiPower GUARD のアイコンが出てきます。該当アイコンをタップすると、ダッシュボード画面に進み、サイト一覧が出てきます。登録成功したサイトにつき、IP アドレスが変化しても、自動的に 追随するようになります。

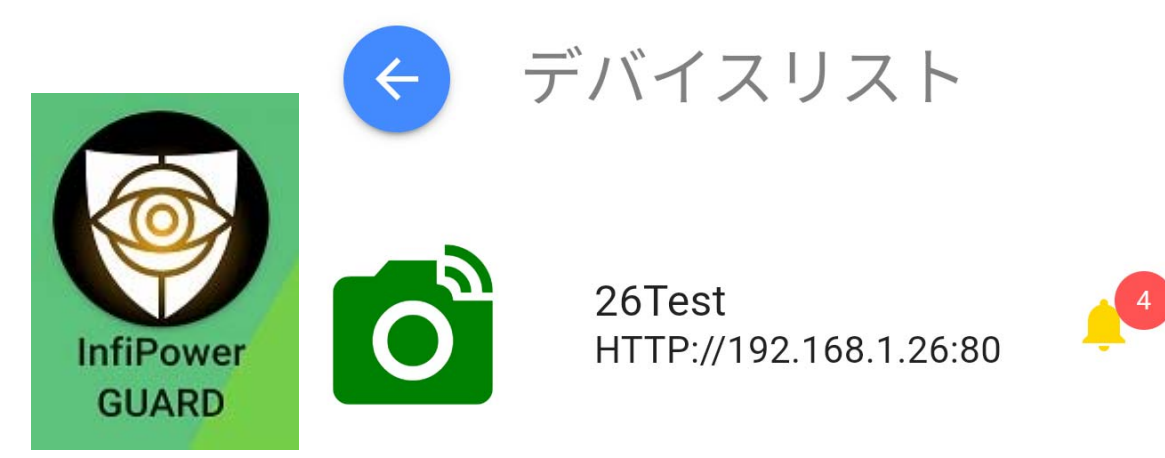

該当サイトをタップして、ダッシュボード画面に進みます。

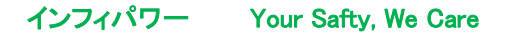

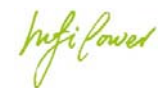

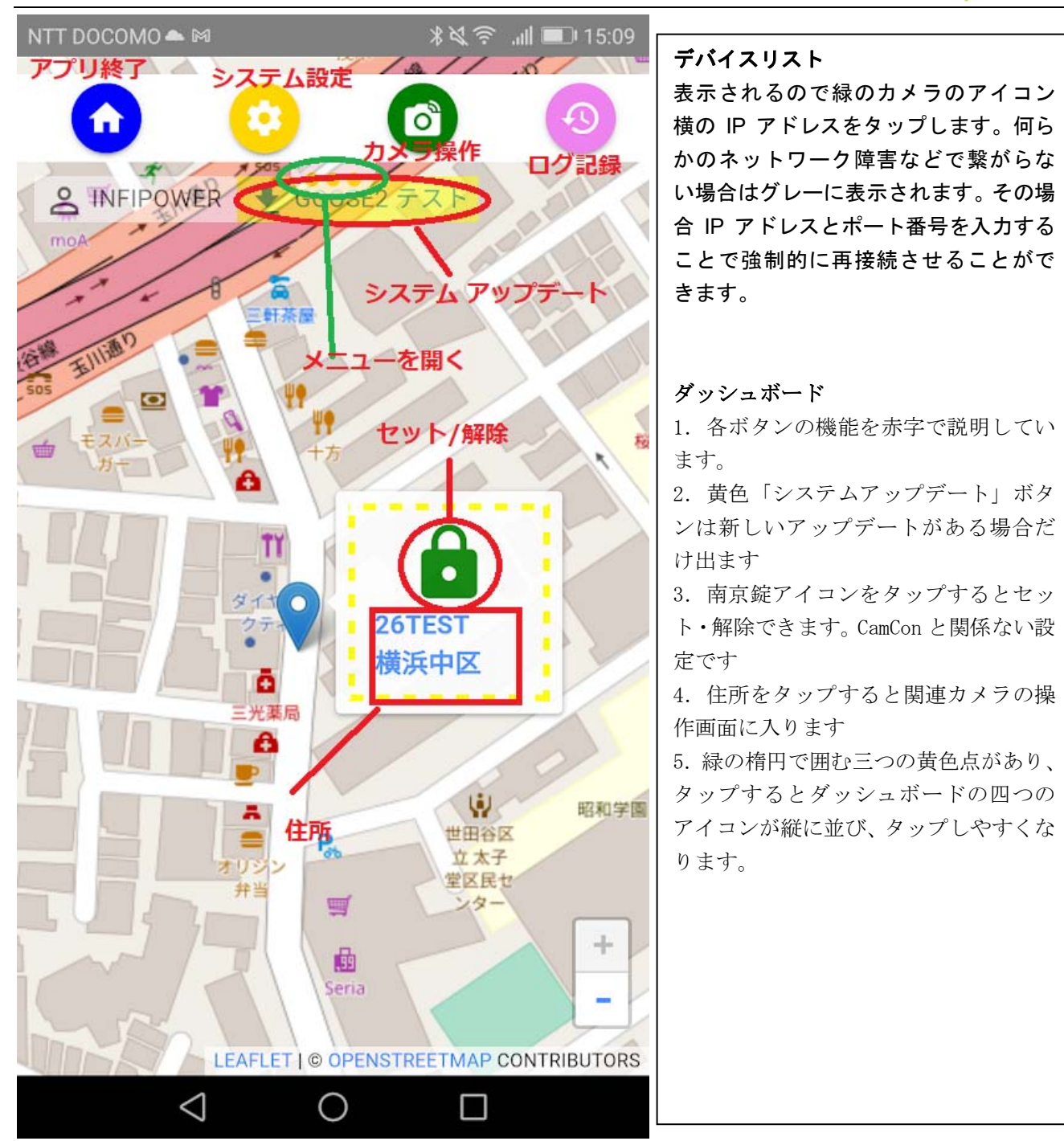

「システム設定」のボタンをタップして、システム設定の画面「コントロールパネル」が開きます。

hufilowed

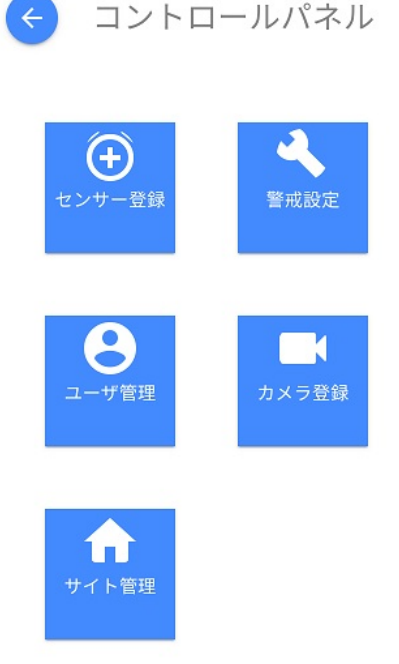

### 6.2. サイト管理

最初「サイト管理」アイコンをタップし、使用するメールサービスのマニュアルに従って送信用SMTPサーバとサイト 情報を設定します。

サイト名:任意に管理用サイト名

**緯度、経度**:該当サイト場所の経緯度座標を入れます。Google Map などの地図サービスから得られます。 **最寄り住所**:問題が発生時に警察に伝えやすい一番近い住所です。

Wireless Channel:無線デバイスと通信用チャンネル番号。全部1から28番があります。チャンネル通 信状況が悪い時にチャンネルを変更します。

**Eメール**:最初登録(Login)用メールアドレス、これは該当サイトのスーパーユーザのメールアドレスです。

SMTP サーバー:送信用 SMTP サーバーアドレス、以下 SMTP 関連設定につき、使用 SMTP サーバーの説明書 を参考してください。

接続保護:SMTP サーバーの接続保護方法

ポート番号:SMTP送信用ポート番号

認証方法:SMTP 送信用認証方法

**ユーザー名:**SMTP 送信アカウント名

パスワード:SMTP 送信アカウントのパスワード

SMTP 設定が終わったら、「メールテスト」ボタンを押すと、メール送信テストを行います。テストメール がユーザのメールアカウントに届くことを確認してから、設定を保存してください。正しく受信できない 場合、ポップアップの送信 Log を確認し、問題を解決してください。

Infilower

< サイト管理

| <b>サイト</b> 名             |                                         |
|--------------------------|-----------------------------------------|
| InfiPower                | ×                                       |
|                          | ~~~~~~~~~~~~~~~~~~~~~~~~~~~~~~~~~~~~~~~ |
| 35.44704                 | ×                                       |
|                          | <u>^</u>                                |
| 轻度                       |                                         |
| 139.62831                | ×                                       |
| 最寄り住所                    |                                         |
| 橫浜市中区宮川町2-55             | ×                                       |
| Wireless channel         |                                         |
| Channel 01               | •                                       |
| EX-IL                    |                                         |
| InfiPower.Test@gmail.com | ×                                       |
| SMTP サーバー                |                                         |
| smtp.gmail.com           | ×                                       |
| 接続保護                     |                                         |
| STARTTLS                 |                                         |
| ボート番号                    |                                         |
| 587                      | ×                                       |
| 認証方法                     |                                         |
| PLAIN                    | · · ·                                   |
| ユーザー名                    |                                         |
| InfiPower.Test@gmail.com | ×                                       |
| パスワード(メール)               |                                         |
| •••••                    | 8                                       |

! 注意:多くの方が GMAIL を使っています、GMAIL の SMTP サーバを使って送信する場合、下記図面のように「安全性の低いアプリのアクセス」を「オン」に設定してください。

hufi forved

|                                                          | (●) 紛失したデバイスを探す                               |                               |
|----------------------------------------------------------|-----------------------------------------------|-------------------------------|
| <ul> <li>ホーム</li> <li>         IIII 個人情報     </li> </ul> | デバイスを管理                                       | サードパーティによるアクセスを管理             |
| <ul> <li>データとカスタマイズ</li> </ul>                           |                                               |                               |
| セキュリティ                                                   | 安全性の低いアプリのアクセ                                 |                               |
| 2、共有するユーザーと情報                                            | レームのアクセスを許可しているため、アカウ<br>す。アカウントのセキュリティを強化するた | ウトンが脱弱になっていま<br>こめ、この設定が使用されて |
| ■ お支払いと定期購入                                              | いない場合は自動的に無効になります。 詳                          |                               |
| م الـ T                                                  | () オン                                         |                               |
| <ul> <li>フィードバックを送信</li> </ul>                           | アクセスを無効にする(推奨)                                |                               |

## 6.3. ユーザ管理

サイト管理設定を済みましたら、「ユーザ管理」をタップし、ユーザ管理設定画面に移ります。 「+」ボタンをタップしポップアップウィンドからユーザの追加および登録されているユーザの更新ができま す。

|            | フーザ管理         |   | 2 |
|------------|---------------|---|---|
| ¢          | ユーザの追加        | í |   |
| 名ī         | 名前を入力してください   | _ |   |
| det<br>tes | Eメールを入力してください |   |   |
|            | パスワード         | 8 |   |
|            | パスワード確認       | Q |   |
|            | 管理者           |   |   |
|            | スタッフ          |   |   |

管理者がすべての権限を持ってるに対して、スタッフは警報を設定、受ける、見ることができますが、センサ・デバイス登録・変更することができません。サイト管理もできません。

他人が簡単に推測できないパスワードを入力し、これでユーザ設定が完了します、アプリが自動的にサインア ウトされ、最初のホーム画面に戻り、設定したユーザアカウントでログインします。

hifilowed

## 6.4. センサ登録

Camcon と関係ない設定です(InfiPower GUARD2 用設定)

### 6.5. カメラ登録

コントロールパネルの「カメラ登録」アイコンをタップし、カメラを登録します(管理者権限)。「追加」ボタンのポップアップウィンドから「検索」ボタンをタップすると自動的に IP ネットワークカメラを検索し、カメラのユーザ名とパスワード(カメラのマニュアルご参照)を入力すると追加ができます。

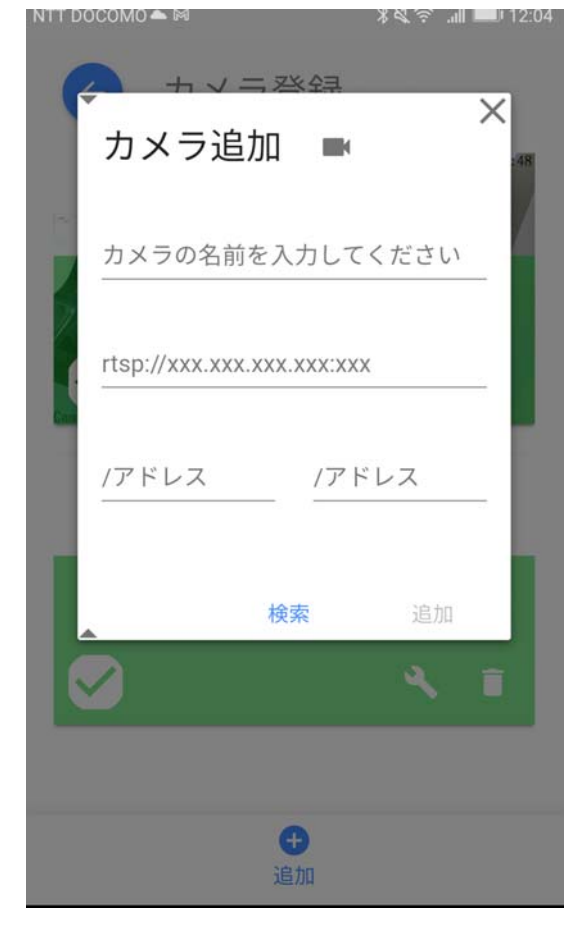

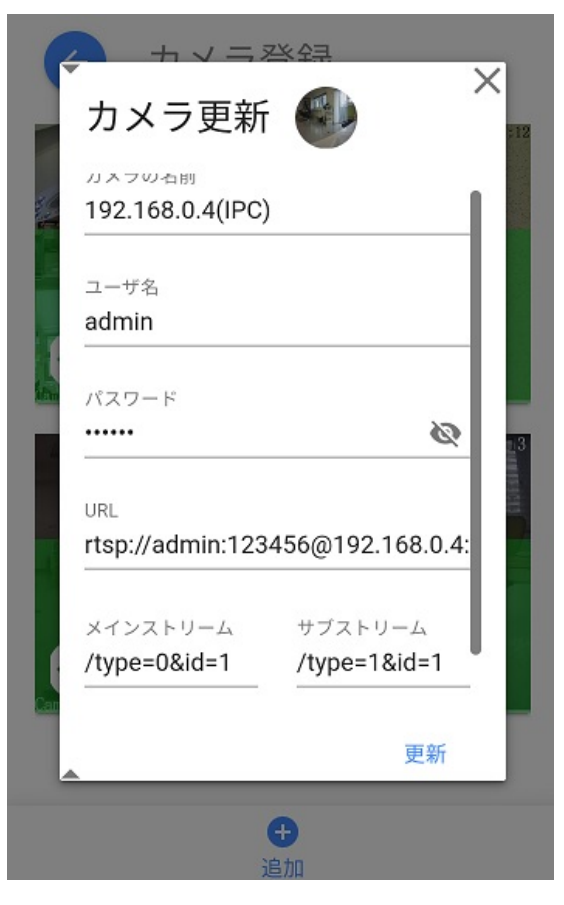

Infi forwer

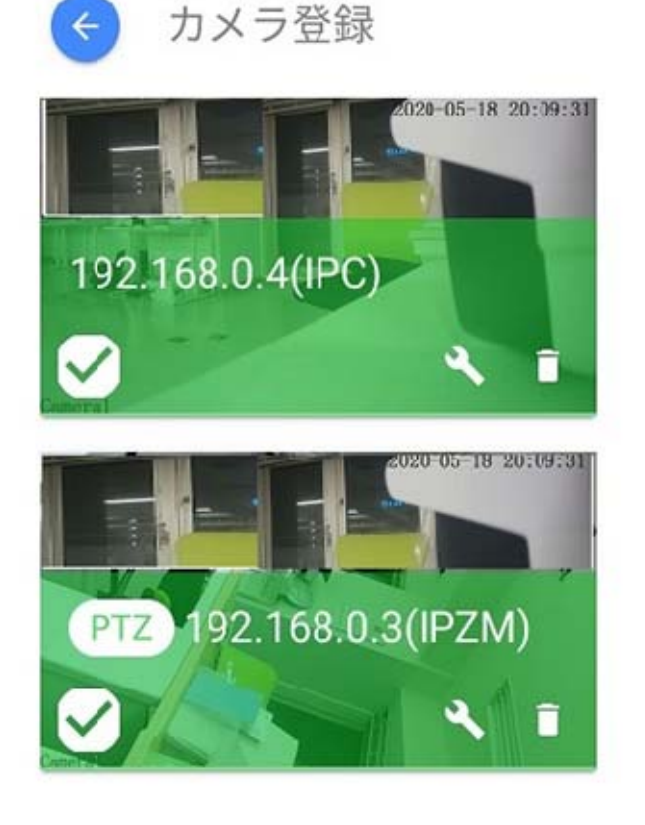

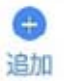

登録されたカメラのスクリーンショットと IP アドレス、種類が表示されます。カメラのレンチアイコンをタップすると該当カ メラの設定を変えることができますが、そのカメラのマニュアルを十分理解してから設定変更を行ってください。カメラ のごみ箱アイコンをタップすると該当カメラがリストから削除されます。 **!ヒント:安全のため、インフィパワー社が認定済のカメラしか登録できません** 

### 6.6. 警戒設定

現場で何らかの異常が生じた場合に、あるセンサが作動すると、連動する画面右横のメール/録画/警報機の設定ができます。該当設定は CamCon と関係がありません。

# 7. 使い方

## 7.1 カメラ操作

初期設定が完了し、トップページの InfiPower GUARD のアイコンをタップしログインします。

最初のダッシュボード画面トップののカメラアイコンか、住所の部分をタップすると、ライブカメラ操作

hifi fowed

画面に入ります。

画面上でカメラを選択し、その下のメニューでメインストリーム(高解像度)かサブストリーム(低解像度)を選択します。 画面左下の操作メニューで次の4つのサブメニューがあります、上から下への順番で

- 1. カメラの上下左右の操作(PTZカメラのみ)
- 2. ライブストリームのモードを選択できます(写真はWSモード)、システムが通信状況を判断し自動的に選んでくれま すが、通信環境がよくなく自動で映らない場合、手動でモードを選ぶことも可能です。

WS モード→画面の遅延が普通で、殆どのデバイスに使えるバランスが取れたモード(デフォルトモード)です。 WR モード→遅延が少ないが、一部デバイスに使えない可能性があります。通信速度が遅いと画面が消えます。 HLS モード→遅延が長いが、殆どのデバイスに使えます。通信速度が遅いと画面が出たり消えたりします。 3. スクリーンショットを撮ります。

4. 録画します。

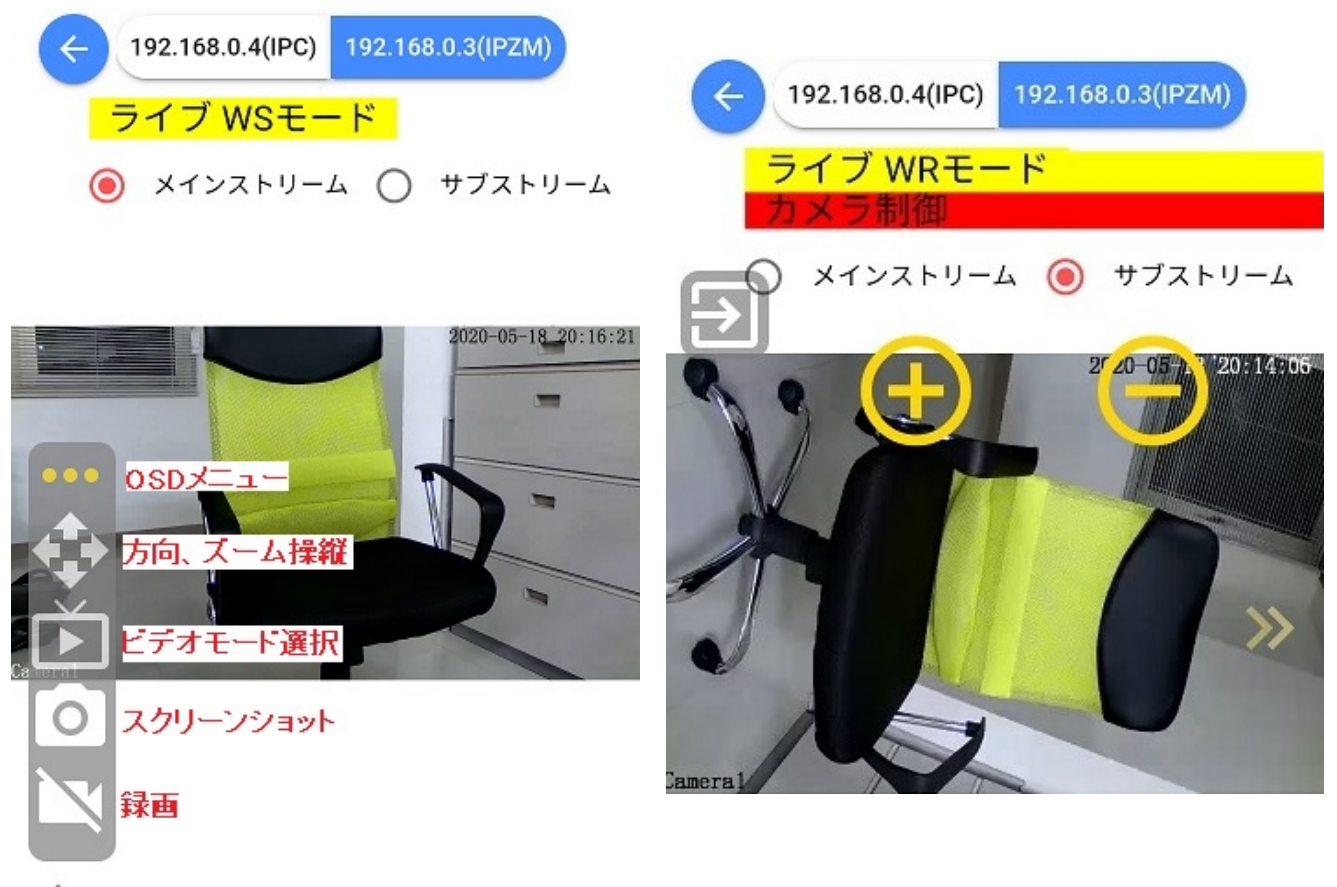

iF-T1

PTZ カメラの方向、ズームアイコンをタップしたら、下図のように上下左右へ指をスライドし、カメラの照準 方向を調整します。「+」と「-」OSD アイコンを長押しすると、ズームインとズームアウトができます。 操作メニューの上に三つの黄色の点があり、それをタップすると、メニューの展開・畳むことができます。

Infi forved

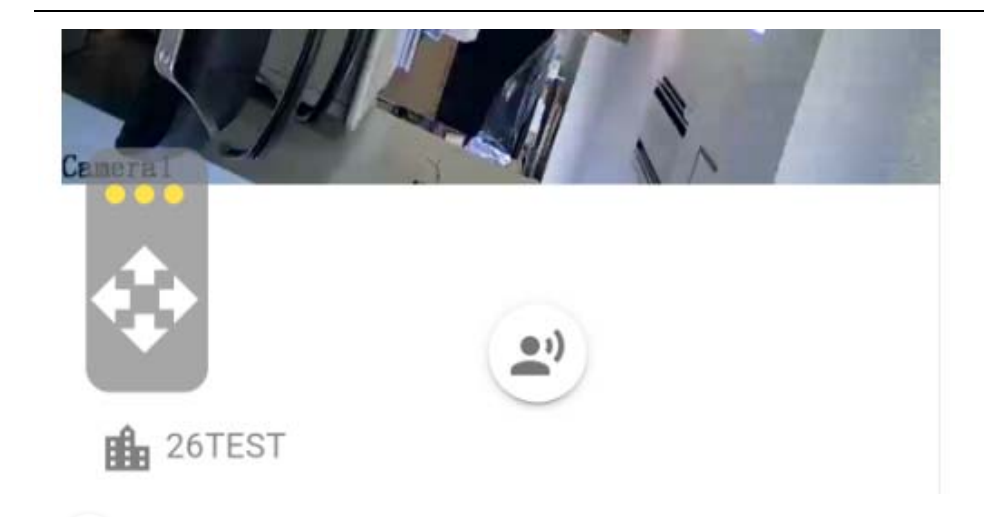

・スピーカーが設置された場合、タップして話しをかけて、終わったらもう一度タップし音声を現場のスピーカーに送り出します。

## 7.2 イベント履歴

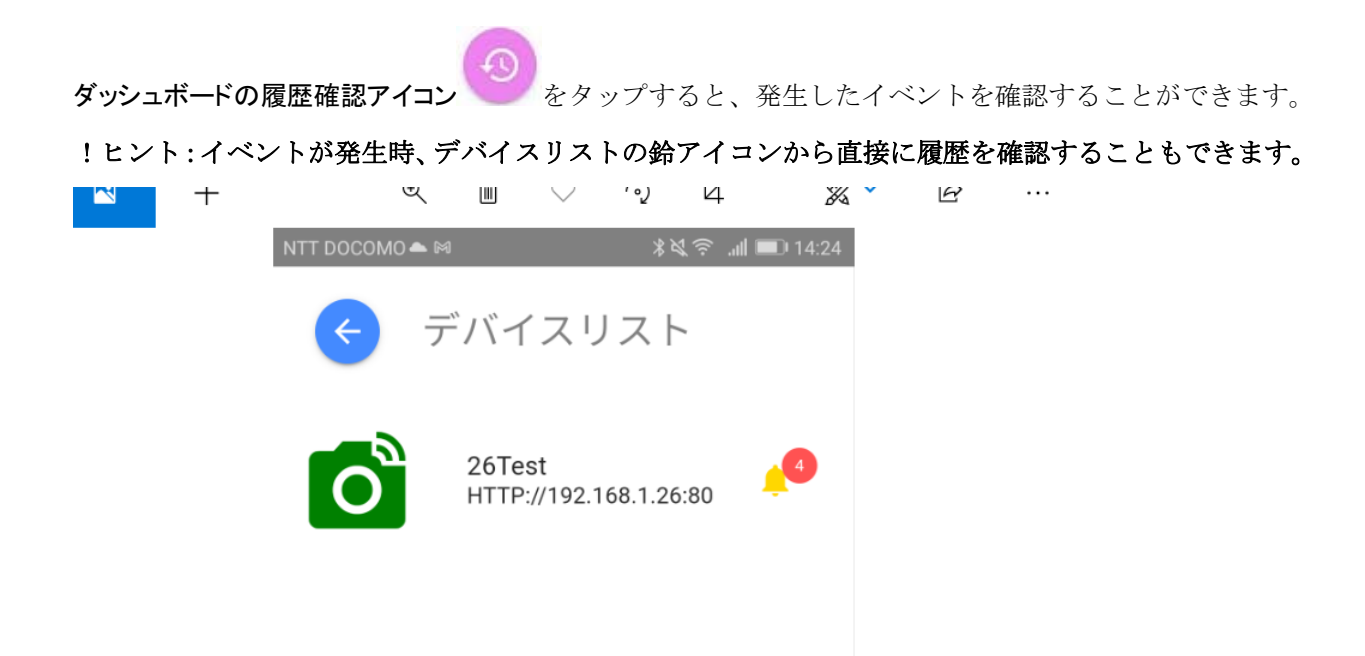

1. 履歴確認のページに入ったら、最初に未確認のイベントメッセージが並びます。黄色マークは重要メッセージで、 赤いマークは警報で、緑マークは一般通知です。

hifilowed

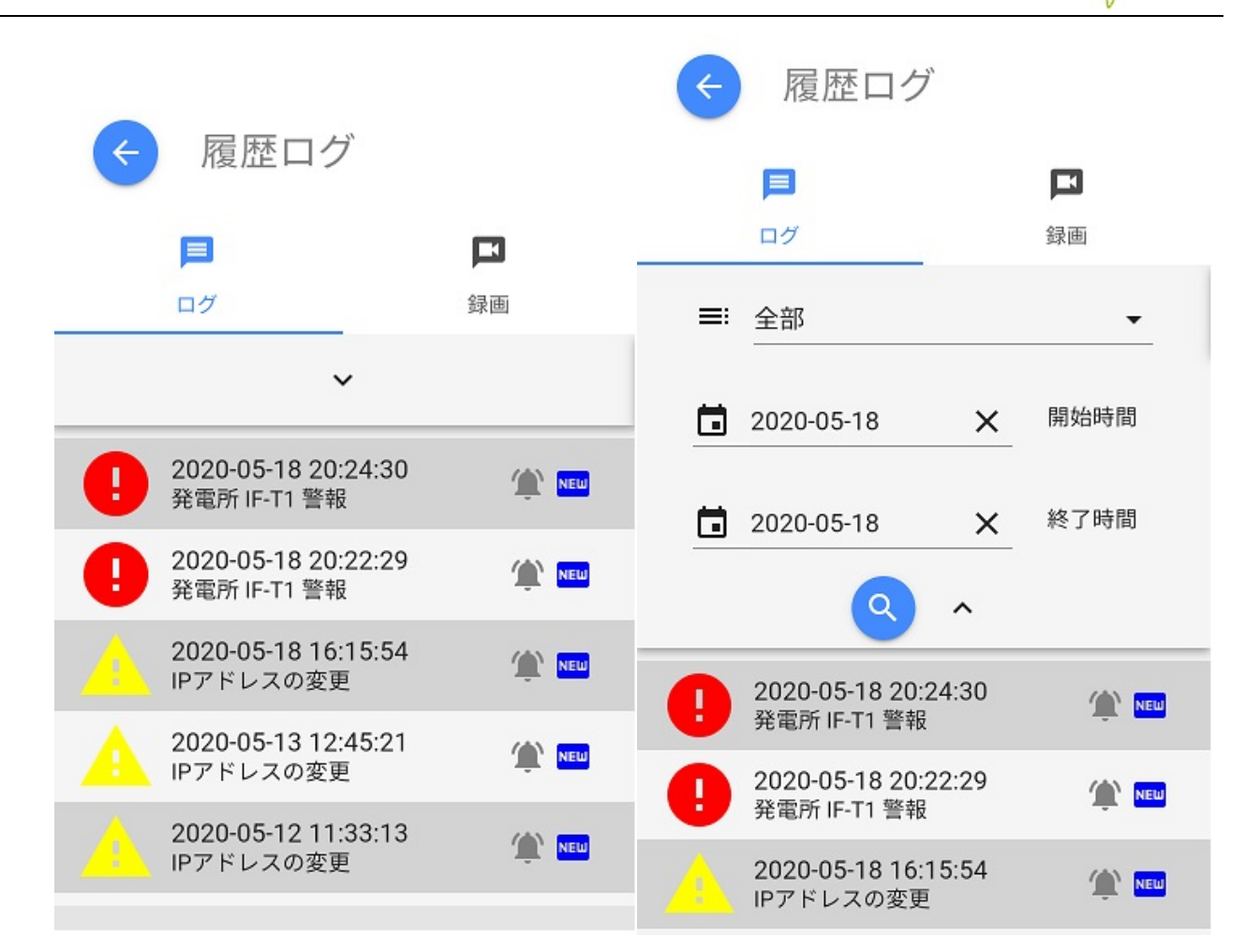

更に「ログ」アイコンの下の矢印↓をタップすると、ログ検索メニューが出てきます、時間を指定してログを検索すること ができます。

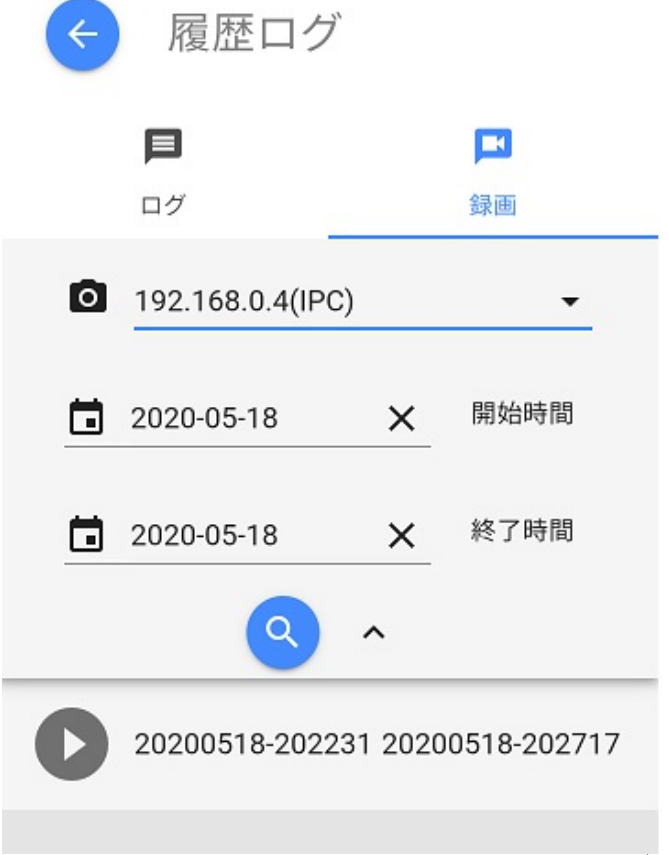

「録画」アイコンをタップすると、ログアイコンと同じよう に警報発生時に録画されたビデオを検索し、再生する ことができます。録画がカメラの本体にある SD カードに 保存されています。

hifilowed

### 7.3 警備動作

カメラの電源が落ちたり、LAN ケーブルが障害の場合、登録されたユーザーに警報メールを発信し、同時にスマトフォンにも警報メッセージを発信します。

## 8. 保証とアフターサービス

## 保証期間と内容

取扱説明書、仕様書などの注意書に従った使用状態で保証期間内に故障した場合には、保証対象機器の無償修理 または同等の性能を持つ代替え品との交換をさせていただきます。

- ・ 保証期間はお買上げの日から1年間、センドバック(弊社か代理店に送り返していただく)保守保証です。
- 機器の取付、取り外し費用は保証対象外となります。
- 修理に関しましては保証開始日を証明できる書類(製品のシリアルナンバー等)をご提示下さい。規定に沿って 販売店が修理させていただきます。
- 保証期間が過ぎているときは、修理すれば使用できる場合には、ご希望により有料で修理させていただきます。

### 長期ご使用の場合は商品の点検を!

- ・ 焦げた臭いがしたり、運転中に音や振動がする。
- ・その他異常や故障がある。
- ⇒ 故障や事故防止のため使用を中止し、電源を落とし必ず販売店に点検をご依頼下さい。 その際の点検・修理費用は販売店にご相談下さい。

以下の状況は、有償保守の範囲に属します。

- ・人為的な理由による機器の故障。
- ・一貫性のない動作環境が原因の障害。
- ・不可抗力による製品の損傷。
- ・製品のシリアルナンバー等で販売ルートを確認できない場合。
- ・保証期間が終了している場合。

#### 免責

- 本製品の不具合、機器故障の際に発生したデータ欠損、並びに故障期間中のデータ欠損については保証いたしません。
- 本製品の利用による利用者と第三者に与える各種損害を問わず賠償の責任を負わないものとします。
- 第三者の機器などと組み合わせたシステムによる不具合、あるいはその結果被る不便・損害・被害
- お客様による監視映像(記録を含む)が何らかの理由により公となりまたは使用され、その結果、被写体となった 個人または団体などによるプライバシー 侵害などを理由とするいかなる賠償請求、クレームなど

•

本規定は、当社の都合により改定されることがあります。改定を実施する場合、本サイト上又は当社が別に定める方法で告知するものとし、告知後に利用者が本サービスを利用した場合には、改定に同意したものとみなします。

hufi forved

### お客様ご相談窓口

### メールでのお問い合わせ

#### info@infipwr.com

### 修理のご相談など

045-251-3418 ●受付時間 月曜~金曜 10:00~16:00 土日祝祭日 お休み

### 関連料金

### 運送費

初期不良の場合(到着後2週間)

 無料(梱包と発送時の送料はご依頼主様の負担でお願いいたします。後に初期不良と分かった場合お 客様ご負担の送料は後日お振込みにより返金し、返送料は弊社が負担いたします。しかし保証期間内 でもお客様の瑕疵により修理となった場合は発送料・返送料ともお客様のご負担となりますのでご了 承ください。

到着後2週間以降

• 有料、梱包と発送時の送料はご依頼主様の負担でお願いいたします。

#### 修理料金

保証期間内 無料(梱包はご依頼主様の負担でお願いいたします)

保証期間外 有料(修理内容により異なります)

保証期間内であっても、お客様の瑕疵による機器故障や、ご都合で修理をご希望の際は有料となります。 お届け

- ご連絡時にサービス料金(修理料金+返送料)をご連絡致します。
- サービス料金を弊社口座にお振込みいただき、確認後の発送となります。
- 運送業者が修理完成品をお届けします。